# Transformer un compte Pop en Imap

Vous allez créer le compte IMAP et déplacer les messages de votre ancien compte POP vers votre nouveau compte IMAP, comme il est expliqué ci-dessous.

## **Pré-requis**

• Vérifiez que votre fournisseur de messagerie prend en charge l'IMAP. Vous pouvez consulter la liste des paramètres des principaux FAI francophones :https://support.mozilla.org/fr/kb/configuration-des-principaux-fournisseur-adresse-internet

### Première étape

- Désactivez du compte POP pour éviter des relèves simultanées des messages :
  - Allez dans Édition → Paramètres des comptes :

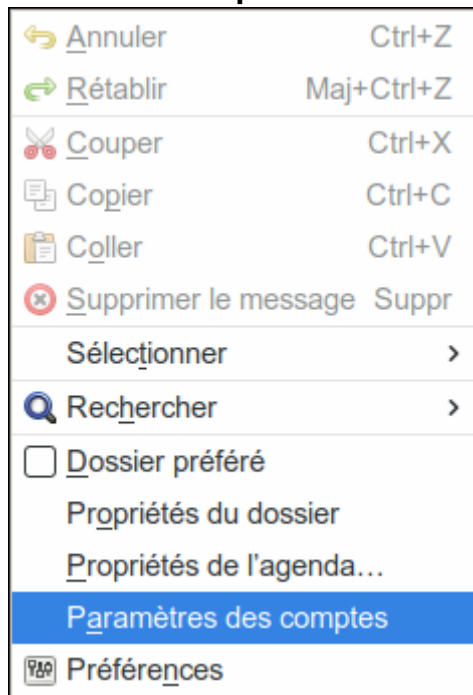

• Dans votre compte POP, sélectionnez **Paramètres du serveur** et décochez **Vérifier le courrier au lancement** et **Vérifier les nouveaux messages toutes les XX minutes** :

| 1                                                               | Paramètres des comptes Courrier et Groupes                |           |       |              |
|-----------------------------------------------------------------|-----------------------------------------------------------|-----------|-------|--------------|
|                                                                 | Paramètres du serveur                                     |           |       |              |
| Parametres serveur<br>Contes at dossiers                        | Type de serveur : Serveur de courrier POP                 |           |       |              |
| Rédaction et adressage                                          | Nom du serveur : ssl0.ovh.net                             | Port:     | 995 0 | Défaut : 995 |
| Paramètres des indésirables<br>Synchronisation et espace disque | Nom d'utilisateur :                                       | ]         |       |              |
| Accusés de réception<br>Sécurité                                | Paramètres de sécurité                                    |           |       |              |
| Paramitres serveur                                              | Sécurité de la connexion : SSL/TLS                        |           |       |              |
| Copies et dossiers<br>Rédection et advessione                   | Méthode d'authentification : Mot de passe normal          |           |       |              |
| Paramètres des indésirables<br>Synchronisation et espace disque | Paramétros du servour                                     |           |       |              |
| Accusés de réception                                            | Weither le courrier au lancement                          |           |       |              |
|                                                                 | Weiffer les nouveaux messages toutes les 10 🖗             | minutes   |       |              |
| Paramétres serveur                                              | Télécharger automatiquement les nouveaux messages         | 5         |       |              |
| Copies et dossiers<br>Rédection et administration               | Télécharggr uniquement les en-têtes                       |           |       |              |
| Paramètres des indésirables                                     | Laisser les messages sur le serveur                       |           |       |              |
| Espace disque<br>Accusés de réception                           | Pendant au magimum 14 😥 jours                             |           |       |              |
| Sécurité                                                        | Jigadir ja ce dine je jez entibulju                       |           |       |              |
| Paramètres des indésirables                                     | Stockage des messages                                     |           |       |              |
| Serveur sortant (SMTP)                                          | Vider la corbeille en quittant                            |           |       | Avancés      |
|                                                                 | Type de stockage des messages : Un fichier par dossi      | er (mbox) | ~     |              |
|                                                                 | Répertoire local :                                        |           |       |              |
| Gestion des comptes                                             | , /media/donnees/Profils/Thunderbird/nicolas/Mail/ssl0.ov | th-2.net  |       | Parcourir    |

### Autres étapes

### **Création du compte IMAP**

1. Ouvrez le menu Fichier > Nouveau > Compte courrier existant...

| =              |               |               |           |          |            |               |                     |           |        |
|----------------|---------------|---------------|-----------|----------|------------|---------------|---------------------|-----------|--------|
| Fichier        | Édition       | Affichage     | Aller à   | Messages | Évènements | et tâches     | gContactSync        | Outils    | Aide   |
| 🕒 Nouv         | eau           |               |           |          | •          | Messa         | ige                 |           | Ctrl+N |
| Quvri          | r             |               |           |          | >          | Éyène         | ment                |           | Ctrl+I |
| × <u>F</u> erm | er            |               |           |          | Ctrl+W     | Tâche         |                     |           | Ctrl+D |
| Enreg          | gistrer les r | messages sél  | ectionnés | > Optio  | ns ?       | Dossie Dossie | er                  |           |        |
| Enred          | sistrer       |               |           |          | Ctrl+Mai+S | 🛅 Dossie      | er virtuel          |           |        |
| Enred          | sistrer et fe | rmer          |           |          | our map o  | Obten         | ir un nouveau con   | npte cour | rier   |
| TEnreg         | pistrer com   | me            |           |          | ,          | Comp          | te courrier existan | t         |        |
| Relev          | er les nou    | veaux messa   | ges pour  |          | >          | Comp          | te de messagerie    | instantan | ée     |
| Envo           | ver les me    | ssages en att | ente      |          |            | Comp          | te <u>d</u> e flux  |           |        |
| S'abo          | nner          |               |           |          |            | Autres        | s comptes           |           |        |
| Supp           | rimer le do   | ssier         |           |          |            | Agend         | la                  |           |        |
| Reno           | mmer le d     | ossier        |           |          | F2         | Nouve         | au contact          |           |        |
| Com            | acter les o   | dossiers      |           |          |            | Conta         | ct de messagerie    | instantan | ée     |

- 2. Configurez votre compte à l'aide de l'assistant, renseignez :
  - $\circ~$  Votre nom
  - Votre adresse électronique
  - Votre mot de passe
  - et cochez la case Retenir le mot de passe 1)

| =                      | Configurer une adresse électro                                                                                 | onique existante                     | × |
|------------------------|----------------------------------------------------------------------------------------------------|--------------------------------------|---|
| Votre nom complet :    | The second second second second second second second second second second second second second second second s | Votre nom, tel qu'il s'affichera     |   |
| Adresse électronique : |                                                                                                    | Votre adresse électronique existante |   |
| Mot de passe :         | •••••                                                                                                    | j                                    |   |
|                        | Retenir le mot de passe                                                                                        |                                      |   |
|                        |                                                                                                    |                                      |   |
|                        |                                                                                                    |                                      |   |
|                        |                                                                                                    |                                      |   |
|                        |                                                                                                    |                                      |   |
|                        |                                                                                                    |                                      |   |
| Configuration manue    | lle                                                                                                    | Ann <u>u</u> ler <u>C</u> ontinue    | r |

3. Cliquez sur Continuer, sélectionnez IMAP (dossiers distants) :

| =                                                                                                    | Configurer une adresse électronique existante                                                                                                    |
|----------------------------------------------------------------------------------------------------|----------------------------------------------------------------------------------------------------|
| Votre nom complet :                                                                                                 | Votre nom, tel qu'il s'affichera                                                                                                    |
| Adresse électronique :                                                                                              | Votre adresse électronique existant                                                                                                    |
| Mot de passe :                                                                                                    | •••••                                                                                                    |
|                                                                                                    | Retenir le mot de passe                                                                                                    |
| Les parar<br>des EA I                                                                                               | mètres suivants ont été trouvés dans la base de données<br>de Mozilla                                                                                                    |
| Les para<br>des F.A.I.<br>O IMAP (dossiers dista<br>Serveur entrant : IMAR                                          | mètres suivants ont été trouvés dans la base de données<br>de Mozilla<br>nts) POP3 (conserve les courriels sur votre ordinateur)<br>Posl0.ovh.net SSL                        |
| Les para<br>des F.A.I.<br>IMAP (dossiers dista<br>Serveur entrant : IMAR<br>Serveur sortant : SMT                   | mètres suivants ont été trouvés dans la base de données<br>de Mozilla<br>nts) POP3 (conserve les courriels sur votre ordinateur)<br>P ssl0.ovh.net SSL<br>P ssl0.ovh.net SSL |
| Les parai<br>des F.A.I.<br>IMAP (dossiers dista<br>Serveur entrant : IMAF<br>Serveur sortant : SMT<br>Identifiant : | mètres suivants ont été trouvés dans la base de données<br>de Mozilla<br>nts) POP3 (conserve les courriels sur votre ordinateur)<br>P ssl0.ovh.net SSL<br>P ssl0.ovh.net SSL |

- 4. Cliquez sur Terminé : votre nouveau compte IMAP est créé et apparaît au bas de la liste des comptes de messagerie existants.
- Vérifiez que tout fonctionne et que vos dossiers spéciaux sont correctement reconnus (c'est-àdire que le dossier utilisé pour conserver le courrier envoyé doit avoir sa propre icône, de même que les dossiers Corbeille, Indésirables et Brouillons).

### Transfert des messages stockés localement vers le serveur

Si vous voulez rendre accessibles sur votre compte IMAP des messages ou des dossiers de votre compte POP, il suffit de les sélectionner et les déplacer vers votre compte IMAP en les faisant glisser d'un dossier à l'autre.

Selon le nombre de messages déplacés, cela peut prendre du temps : un peu de patience

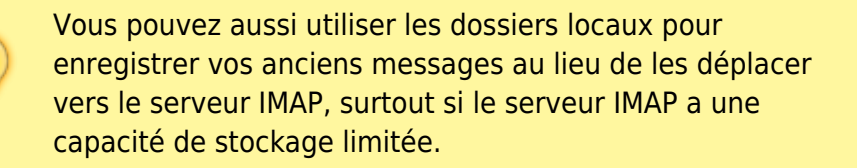

### Suppression du compte POP

Quand vous êtes sûr que tous vos messages importants sont déplacés sur le serveur IMAP (ou dans vos dossiers locaux), vous pouvez supprimer le compte POP.

Vous ne pourrez pas annuler simplement cette action, alors assurez-vous que vous n'avez vraiment plus besoin des messages stockés dans ce compte.

- 1. Ouvrez Édition > Paramètres des comptes puis sélectionnez votre compte POP.
- 2. Cliquez sur **Gestion des comptes**, puis sur **Supprimer le compte**.
- 3. Validez par ok dans la fenêtre de confirmation.

Si vous avez créé un nouveau compte de messagerie qui utilise l'IMAP, vous ne pouvez pas supprimer l'ancien compte POP sans supprimer votre adresse de messagerie. Avant de supprimer le compte POP, vous devez informer les correspondants qui envoient des messages à cette ancienne adresse, qu'ils doivent utiliser votre nouvelle adresse et attendre un certain temps avant de supprimer le compte POP pour vous assurer que plus personne ne vous écrit sur cette adresse.

## Conclusion

### **Problèmes connus**

## Voir aussi

• (fr) https://support.mozilla.org/fr/kb/transformer-un-compte-pop-en-imap

Basé sur « Transformer un compte Pop en Imap » par Mozilla.

#### 1)

Si cette case n'apparaît pas, utilisez l'éditeur de configuration (Édition  $\rightarrow$  Préférences  $\rightarrow$  Avancé, onglet Général et cliquez sur le bouton Éditeur de configuration...), cherchez **signon.rememberSignons**, le mettre à **true** (double-clic dessus) et redémarrez TB.

From: https://www.nfrappe.fr/doc/ - Documentation du Dr Nicolas Frappé

Permanent link: https://www.nfrappe.fr/doc/doku.php?id=tutoriel:internet:thunderbird:comptes:pop 2imap:start

Last update: 2022/11/08 19:40